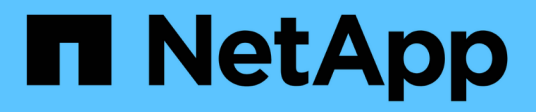

# AWS 上的 Red Hat OpenShift Service 搭配 FSxN

NetApp Solutions

NetApp December 19, 2024

This PDF was generated from https://docs.netapp.com/zh-tw/netapp-solutions/containers/rh-osn\_use\_case\_rosa\_solution\_overview.html on December 19, 2024. Always check docs.netapp.com for the latest.

# 目錄

| AWS 上的 Red Hat OpenShift Service 搭配 FSxN   | <br>1    |
|--------------------------------------------|----------|
| AWS 上的 Red Hat OpenShift 服務搭配 NetApp ONTAP | <br>1    |
| AWS 上的 Red Hat OpenShift 服務搭配 NetApp ONTAP | <br>. 11 |

# AWS 上的 Red Hat OpenShift Service 搭配 FSxN

# AWS 上的 Red Hat OpenShift 服務搭配 NetApp ONTAP

## 總覽

在本節中、我們將說明如何將適用於 ONTAP 的 FSX 作為在 ROSA 上執行之應用程式的持續儲存層。它將顯示 在 ROSA 叢集上安裝 NetApp Trident CSI 驅動程式、為 ONTAP 檔案系統提供 FSX 、以及部署可設定狀態的應 用程式範例。它也會顯示備份及還原應用程式資料的策略。有了這套整合式解決方案、您就能建立共享儲存架 構、輕鬆地在各個 AZs 之間擴充、簡化擴充、保護及還原資料的程序、並使用 Trident CSI 驅動程式。

### 先決條件

- "AWS帳戶"
- "Red Hat 帳戶"
- IAM 使用者"具有適當權限"可建立及存取 ROSA 叢集
- "AWS CLI"
- "ROSA CLI"
- "OpenShift 命令列介面"( OC )
- 船舵 3."文件"
- "HCP ROSA 叢集"
- "存取 Red Hat OpenShift Web 主控台"

此圖顯示部署在多個 AZs 中的 ROSA 叢集。ROSA 叢集的主節點、基礎架構節點位於 Red Hat 的 VPC 中、而 工作節點則位於客戶帳戶的 VPC 中。我們將在同一部 VPC 中建立適用於 ONTAP 檔案系統的 FSX 、並在 ROSA 叢集中安裝 Trident 驅動程式、讓此 VPC 的所有子網路都能連線至檔案系統。

| AWS Cloud      | Zone 1  | Annilability Zone 2             | Availability Zone 2 | AWS Clo<br>OpenShift control pl | oud<br>ane (API server, etcd, contr | oller, schoduler) manage |
|----------------|---------|---------------------------------|---------------------|---------------------------------|-------------------------------------|--------------------------|
| Private subnet | Priv    | rate subret                     | Private subnet      | M5 instance                     | MS instance                         | M5 instance              |
| Гс<br>Instanc  | )<br>as | SpenShift Worker nodes. (noder) | Instances           | 1                               |                                     |                          |

## 初始設定

\*\*1.為 NetApp ONTAP \* 配置 FSX

在與 ROSA 叢集相同的 VPC 中、為 NetApp ONTAP 建立多 AZ FSX 。有幾種方法可以做到這一點。我們將提供使用 CloudForgation Stack 建立 FSxN 的詳細資料

```
• 完整複製 GitHub 儲存庫 **
```

\$ git clone https://github.com/aws-samples/rosa-fsx-netapp-ontap.git

• b 。執行 CloudForomation Stack\*\* 執行下列命令、將參數值取代為您自己的值:

\$ cd rosa-fsx-netapp-ontap/fsx

```
$ aws cloudformation create-stack \
 --stack-name ROSA-FSXONTAP \
 --template-body file://./FSxONTAP.yaml \
 --region <region-name> \
 --parameters \
 ParameterKey=Subnet1ID, ParameterValue=[subnet1 ID] \
 ParameterKey=Subnet2ID, ParameterValue=[subnet2 ID] \
 ParameterKey=myVpc,ParameterValue=[VPC ID] \
ParameterKey=FSxONTAPRouteTable, ParameterValue=[routetable1 ID, routetable2
ID] \
 ParameterKey=FileSystemName, ParameterValue=ROSA-myFSxONTAP \
 ParameterKey=ThroughputCapacity, ParameterValue=1024 \
 ParameterKey=FSxAllowedCIDR,ParameterValue=[your allowed CIDR] \
 ParameterKey=FsxAdminPassword, ParameterValue=[Define Admin password] \
 ParameterKey=SvmAdminPassword, ParameterValue=[Define SVM password] \
  --capabilities CAPABILITY NAMED IAM
```

其中: region-name:與部署 ROSA 叢集的區域相同 subnet1\_ID: FSxN 子網路偏好的子網路 ID 2\_ID: FSxN VPC\_ID 的待命子網路 ID:部署 ROSA 叢集的 VPC ID routetable1\_ID、 routetable2\_ID:允許使用 CIDR 子網路 ONTAP 存取的路由表 ID。您可以使用 0.0.0.0/0 或任何適當的 CIDR 來允許所有流量存取適用於 ONTAP 的特定 FSX 連接埠。定義管理員密碼:登入 FSxN 的密碼定義 SVM 密碼:登入將要建立的 SVM 的密 碼。

確認您的檔案系統和儲存虛擬機器( SVM )已使用 Amazon FSX 主控台建立、如下所示:

| Amazon FSx X                        | Esx > File systems > fs-03a16050be        | toe7ca24                                             |        |                                                                          |
|-------------------------------------|-------------------------------------------|------------------------------------------------------|--------|--------------------------------------------------------------------------|
| File systems<br>Volumes             | OntapFileSystem_                          |                                                      |        | Attach Actions 🔻                                                         |
| File Caches<br>Backups              | ▼ Summary                                 |                                                      |        |                                                                          |
| ONTAP     Storage virtual machines  | File system ID                            | SSD storage capacity<br>1024 GiB                     | Update | Availability Zones<br>us-east-2a (Preferred) 🗗<br>us-east-2b (Standby) 🗗 |
| Open2F5     Snapshots               | Available     File system type     Octobe | Throughput capacity<br>1024 MB/s<br>Provisioned IOPS | Update | Creation time<br>2024-10-09T11.29:33-04:00                               |
| FSx on Service Quotes 🗹<br>Settings | Deployment type<br>Multi-AZ 1             | Number of HA pairs                                   |        |                                                                          |

#### 2. 安裝及設定 ROSA 叢集的 Trident CSI 驅動程式

#### 1. 新增 Trident Helm 儲存庫 \*\*

\$ helm repo add netapp-trident https://netapp.github.io/trident-helm-chart

#### • b 。使用 helm\*\* 安裝 Trident

```
$ helm install trident netapp-trident/trident-operator --version
100.2406.0 --create-namespace --namespace trident
```

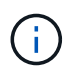

視您安裝的版本而定、需要在所示命令中變更版本參數。請參閱"文件"以取得正確的版本編號。 有關安裝 Trident "文件"的其他方法,請參閱 Trident 。

#### c. 驗證所有 Trident Pod 是否都處於運行狀態

| [root@localhost hcp-testing]#                  |         |            |          |     |
|------------------------------------------------|---------|------------|----------|-----|
| [root@localhost hcp-testing]#                  |         |            |          |     |
| <pre>[root@localhost hcp-testing]# oc ge</pre> | et pods | -n trident |          |     |
| NAME                                           | READY   | STATUS     | RESTARTS | AGE |
| trident-controller-f5f6796f-vd2sk              | 6/6     | Running    | 0        | 19h |
| trident-node-linux-4svgz                       | 2/2     | Running    | 0        | 19h |
| trident-node-linux-dj9j4                       | 2/2     | Running    | 0        | 19h |
| trident-node-linux-jlshh                       | 2/2     | Running    | 0        | 19h |
| trident-node-linux-sqthw                       | 2/2     | Running    | 0        | 19h |
| trident-node-linux-ttj9c                       | 2/2     | Running    | 0        | 19h |
| trident-node-linux-vmjr5                       | 2/2     | Running    | 0        | 19h |
| trident-node-linux-wvqsf                       | 2/2     | Running    | 0        | 19h |
| trident-operator-545869857c-kgc7p              | 1/1     | Running    | 0        | 19h |
| [root@localhost hcp-testing]#                  |         |            |          |     |

3.將 Trident CSI 後端設定為使用適用於 ONTAP 的 FSX ( ONTAP NAS )

Trident 後端組態會告訴 Trident 如何與儲存系統通訊(在此案例中為 ONTAP 的 FSX )。為了建立後端、我們 會提供要連線的儲存虛擬機器認證、以及叢集管理和 NFS 資料介面。我們將使用"ONTAP-NAS驅動程式"在 FSX 檔案系統中配置儲存磁碟區。

a.首先、使用下列 yaml 建立 SVM 認證的機密

```
apiVersion: v1
kind: Secret
metadata:
    name: backend-fsx-ontap-nas-secret
    namespace: trident
type: Opaque
stringData:
    username: vsadmin
    password: <value provided for Define SVM password as a parameter to the
Cloud Formation Stack>
```

您也可以從 AWS Secrets Manager 擷取為 FSxN 建立的 SVM 密碼、如下所示。

| VS Secrets Manager > Secrets                                                               |                                 |                      |
|--------------------------------------------------------------------------------------------|---------------------------------|----------------------|
| Secrets                                                                                    |                                 | C Store a new secret |
| $\left[ \mathbf{Q}_{i} \right]$ Filter secrets by nome, description, tog key, tog value, o | uning service or primary Region | C 1.3                |
| Secret name                                                                                | Description                     | Last retrieved (UTC) |
| HCP-ROSA-FSXDNTAP-SVMAdminPassword                                                         | 5VMAdminPassword                | October 9, 2024      |
|                                                                                            |                                 |                      |

| AWS Secrets Manager > Secrets > HCP-ROSA-FSXONTAP-SVMAdminPassword                                                                                                    |                    |                       |
|----------------------------------------------------------------------------------------------------|--------------------|-----------------------|
| Secret details                                                                                                    |                    | C Actions ¥           |
| Encryption key<br>ID aws/secretsmanager<br>Secret name<br>ID HCP-ROSA-FSXONTAP-SVMAdminPassword<br>Secret ARN<br>ID armaws:secretsmanager:us-east-2:316088182667:secret:HCP-ROSA-FSXONTAP-SVMAdminPassword-<br>ABIUaf | Secret description |                       |
| Overview Rotation Versions Replication Tags                                                                                                    |                    |                       |
| Secret value Info<br>Retrieve and view the secret value.                                                                                                    |                    | Rétrieve secret value |

• b.Next :使用下列命令將 SVM 認證的機密新增至 ROSA 叢集 \*\*

(i)

\$ oc apply -f svm\_secret.yaml

您可以使用下列命令來驗證是否已將機密新增至 Trident 命名空間

\$ oc get secrets -n trident |grep backend-fsx-ontap-nas-secret

```
[root@localhost hcp-testing]#
[root@localhost hcp-testing]# oc get secrets -n trident | grep backend-fsx-ontap-nas-secret
backend-fsx-ontap-nas-secret Opaque 2 21h
[root@localhost hcp-testing]# _
```

 c.接下來、為此建立後端物件 、移至複製 Git 儲存庫的 FSX 目錄。開啟檔案 ONTAP NAS 。 yaml 。將以 下內容替換爲: managementLIF 和管理 DNS 名稱 dataLIF ,用 Amazon FSX SVM 的 NFS DNS 名稱和 使用 SVM 名稱的 SVM\*\*。使用下列命令建立後端物件。

使用下列命令建立後端物件。

\$ oc apply -f backend-ontap-nas.yaml

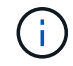

您可以從 Amazon FSX 主控台取得管理 DNS 名稱、 NFS DNS 名稱和 SVM 名稱、如下面的螢 幕擷取畫面所示

| Amazon FSx                                                                                                    | × | Summary                                                                                                    |                                                                                 |                  |
|----------------------------------------------------------------------------------------------------|---|----------------------------------------------------------------------------------------------------|---------------------------------------------------------------------------------|------------------|
| File systems<br>Volumes                                                                                                    |   | SVM ID Creation time<br>svm-07a733da2584f2045 🗗 2024-10-09T11:51:46-04                                                                                                    | 00                                                                              | Active Directory |
| File Caches<br>Backups<br>V ONTAP<br>Storage virtual machines<br>V OpenZFS<br>Snapshots<br>F5x on Service Quotas<br>Settings |   | SVM name     Lifecycle state       SVM1     Created       UUID     Subtype       a845e7bf-8653-11ef-8f27-0f43b1500927     DEFAULT       File system ID     DEFAULT       fs-03a16050beae7ca24     Resource ARN       amaws:fscuis-east-2:316088182667:storage-virtual-machine/fs-03a16050beae7ca24/svm-<br>07a733da2584f2045     Image: Comparison of the storage of the storage of the storag |                                                                                 |                  |
|                                                                                                    |   | Endpoints Administration Volumes Tags Endpoints                                                                                                    |                                                                                 |                  |
|                                                                                                    |   | Management DNS name<br>svm-07a733da2584f2045.fs-03a16050beae7ca24.fsx.us-east-2.amazonavs.com 🗗<br>NFS DNS name<br>svm-07a733da2584f2045.fs-03a16050beae7ca24.fsx.us-east-2.amazonavs.com 🗗                                                                                                    | Management IP address<br>198.19.255.182 🗗<br>NFS IP address<br>198.19.255.182 🗗 |                  |
|                                                                                                    | - | ISCSI DNS name<br>Iscsl.svm-07a733da2584f2045.fs-03a16050beae7ca24.fsx.us-east-2.amazonaws.com                                                                                                    | iSCSI IP addresses<br>10.10.9.32, 10.10.26.28 🗗                                 |                  |

•d.現在、請執行下列命令、確認已建立後端物件、且 Phase 顯示「界限」和「狀態」為「成功」 \*\*

| [root@localhost hcp-tes | sting]#          |                                      |       |         |
|-------------------------|------------------|--------------------------------------|-------|---------|
| [root@localhost hcp-tes | sting]#          |                                      |       |         |
| root@localhost hcp-tes  | sting]# oc apply | / -f backend-ontap-nas.yaml          |       |         |
| tridentbackendconfig.tr | ident.netapp.ic  | /backend-fsx-ontap-nas created       |       |         |
| root@localhost hcp-tes  | sting]# oc get 1 | tbc -n trident                       |       |         |
| NAME                    | BACKEND NAME     | BACKEND UUID                         | PHASE | STATUS  |
| backend-fsx-ontap-nas   | fsx-ontap        | acc65405-56be-4719-999d-27b448a50e29 | Bound | Success |
| [root@localhost hcp-tes | sting]# _        |                                      |       |         |

**4.**建立儲存類別 現在 Trident 後端已設定好、您可以建立 Kubernetes 儲存類別以使用後端。儲存類別是可供叢 集使用的資源物件。它說明並分類您可以申請應用程式的儲存類型。

a.檢閱 FSX 資料夾中的檔案 storage class-csi - nas · yaml 。

```
apiVersion: storage.k8s.io/v1
kind: StorageClass
metadata:
   name: trident-csi
provisioner: csi.trident.netapp.io
parameters:
   backendType: "ontap-nas"
   fsType: "ext4"
allowVolumeExpansion: True
reclaimPolicy: Retain
```

• b.在 ROSA 叢集中建立儲存類別、並確認已建立 Trident CSI 儲存類別。 \*\*

| [root@localhost hcg | p-testing]#               |                  |                      |                      |       |
|---------------------|---------------------------|------------------|----------------------|----------------------|-------|
| [root@localhost hcg | p-testing]#               |                  |                      |                      |       |
| root@localhost hc   | o-testing]# oc apply -f : | storage-class-cs | i-nas.yaml           |                      |       |
| torageclass.storag  | ge.k8s.io/trident-csi cro | eated            |                      |                      |       |
| root@localhost hc   | o-testing]# oc get sc     |                  |                      |                      |       |
| IAME                | PROVISIONER               | RECLAIMPOLICY    | VOLUMEBINDINGMODE    | ALLOWVOLUMEEXPANSION | AGE   |
| p2-csi              | ebs.csi.aws.com           | Delete           | WaitForFirstConsumer | true                 | 2d16h |
| p3-csi (default)    | ebs.csi.aws.com           | Delete           | WaitForFirstConsumer | true                 | 2d16h |
| rident-csi          | csi.trident.netapp.io     | Retain           | Immediate            | true                 | 4s    |
| [root@localhost hc  | p-testing]#               |                  |                      |                      |       |

這將完成 Trident CSI 驅動程式的安裝、以及其與適用於 ONTAP 檔案系統之 FSX 的連線。現在您可以使用適用 於 ONTAP 的 FSX 上的檔案磁碟區、在 ROSA 上部署 PostgreSQL 狀態應用程式範例。

• c.確認沒有使用 Trident 儲存類別建立的 PVCs 和 PVs 。 \*\*

| <pre>freedBlocalhost hcp-testing]# freedBlocalhost hcp-testing]# freedBlocalhost hcp-testing]# ec get NMMESACE ppenshift wonitering ppenshift virtualization-os-innges ppenshift virtualization-os-innges ppenshift virtualization-os-innges ppenshift virtualization-os-innges ppenshift virtualization-os-innges</pre> | pvc -A<br>NATE<br>prometheus-data<br>centos-stream0-<br>centos-stream0-<br>fedoro-21a0f3e6<br>fedoro-21a0f3e6<br>fedoro-21a0f3e6<br>rhe18-0652df0eb<br>rhe18-0652df0eb | - prometheus - kfls -<br>- prometheus - kfls -<br>baeliicdd5ai<br>d8244ai4ia44<br>28cd<br>259<br>e64 | STATUS V<br>e Bound p<br>Bound p<br>Bound p<br>Bound p<br>Bound p<br>Bound p | 06604E<br>NYC - 944553a5<br>NYC - 7d949aef<br>NYC - 82b0484a<br>NYC - 82b0484a<br>NYC - 2dC6de48<br>NYC - 2dC6de48<br>NYC - 74374ce7 | -07x5-440a-8x50-954384.57524<br>+60d-459a-8554-5144555fbab2<br>-cb3f-4495.bf74-35492496.16<br>e5ef-452b-1590-1ae44610321<br>4377-4356-13a9-5606413ae796<br>5936-431e-053-99596f30644<br>59364-431e-053-9228-45444 | CAPACITY<br>108G1<br>108G1<br>30G1<br>30G1<br>30G1<br>30G1<br>30G1<br>30G1 | ACCESS 190015<br>Ria0<br>Ria0<br>Ria0<br>Ria0<br>Ria0<br>Ria0<br>Ria0<br>Ria0            | STORAGECLA<br>gp3-csi<br>gp3-csi<br>gp3-csi<br>gp3-csi<br>gp3-csi<br>gp3-csi<br>gp3-csi | SS VOLUMEAT<br>Curiset><br>Curiset><br>Curiset><br>Curiset><br>Curiset><br>Curiset> | TRIBUTESCLASS                                            | AGE<br>2016h<br>2016h<br>2016<br>2016<br>404<br>404<br>404<br>404 |
|----------------------------------------------------------------------------------------------------|----------------------------------------------------------------------------------------------------|----------------------------------------------------------------------------------------------------|------------------------------------------------------------------------------|----------------------------------------------------------------------------------------------------|----------------------------------------------------------------------------------------------------|----------------------------------------------------------------------------|------------------------------------------------------------------------------------------|-----------------------------------------------------------------------------------------|-------------------------------------------------------------------------------------|----------------------------------------------------------|-------------------------------------------------------------------|
| [Footgiocainst ncp-testing]# oc get<br>NAWE<br>pvc-2dc6de48-5916-411e-9cb3-99598f500<br>pvc-6473758d-d377-45643382-3068433a<br>pvc-7d940aef-e00d-4d9a-8b54-514ed85f1<br>pvc-7d940aef-e00d-4d9a-8b54-514ed85f1<br>pvc-84520868a-85ef-452b-5f90-1eae6fe1<br>pvc-84520868a-85ef-452b-5f90-1eae6fe1                          | PV CAPACITY<br>944C 3051<br>979c 3051<br>9362 10051<br>92c1 3051<br>92c1 3051                                                                                          | ACCESS RODES<br>RAD<br>RAD<br>RAD<br>RAD<br>RAD                                                      | RECLAIM POLIC<br>Delete<br>Delete<br>Delete<br>Delete                        | CY STATUS<br>Bound<br>Bound<br>Bound<br>Bound                                                                                        | CLAIM<br>openshift-virtualization-os<br>openshift-monitoring/promet<br>openshift-monitoring/promet<br>openshift-virtualization-os<br>comshift-monitoring/promet                                                   | -images/rhe<br>-images/fed<br>heus-data-p<br>-images/cen                   | 18-0052df0e025<br>ora-21a6f3e628<br>rometheus-klis-<br>tos-stream9-d8<br>rometheus-klis- | 9<br>cd<br>1<br>2f4a141a4                                                               | p3-csi<br>p3-csi<br>p3-csi<br>p3-csi<br>p3-csi                                      | VOLUMEATTREE<br>cunset><br>cunset><br>cunset><br>cunset> | UTESCLASS                                                         |
| pvc-deb63444-cb3f-449b-807d-390028400<br>pvc-f6374ce7-560d-4afc-b635-0228cf454<br>[root@localhost hcp-testing]#                                                                                                    | 5c16 3861<br>4d4 3861                                                                                                    | RLID<br>RLID                                                                                         | Delete<br>Delete                                                             | Bound                                                                                                    | openshift-virtualization-os<br>openshift-virtualization-os                                                                                                    | -images/cen<br>-images/rhe                                                 | tos-stream9-ba<br>19-2521bd116e6                                                         | ellicdd5a                                                                               | p3-csi<br>p3-csi                                                                    | cunset><br>cunset>                                       |                                                                   |

• d.確認應用程式可以使用 Trident CSI 建立 PV 。 \*\*

使用在 fsx 文件夾中提供的 Trident · yaml 文件創建 PVC 。

```
pvc-trident.yaml
kind: PersistentVolumeClaim
apiVersion: v1
metadata:
   name: basic
spec:
   accessModes:
    - ReadWriteMany
   resources:
      requests:
       storage: 10Gi
   storageClassName: trident-csi
```

```
You can issue the following commands to create a pvc and verify that it has been created.
image:redhat_openshift_container_rosa_image11.png["使用 Trident 建立測試
PVC"]
```

#### 5.部署 PostgreSQL 有狀態應用程式的範例

\*\*a.使用 helm 來安裝 PostgreSQL \*

```
$ helm install postgresql bitnami/postgresql -n postgresql --create
-namespace
```

| [root@localhost hcp-testing]# helm install postgresql bitnami/postgresql -n postgresqlcreate-namespace                                                                                                    |
|----------------------------------------------------------------------------------------------------|
| NAME: postgresql                                                                                                    |
| LUST UPPLUTEU: POR UCT 14.00:52:58.2024<br>NMMESOAFE- notemasa]                                                                                                    |
| STATIS: deflored                                                                                                    |
| REVISION: 1                                                                                                    |
| TEST SUITE: None                                                                                                    |
| NOTES:                                                                                                    |
| CHART NAME: postgresql                                                                                                    |
| CHART VERSION: 15.5.21                                                                                                    |
| APP VERSION: 16.4.0                                                                                                    |
| ** Please be patient while the chart is being deployed **                                                                                                    |
| PostgreSQL can be accessed via port 5432 on the following DNS names from within your cluster:                                                                                                    |
| postgresql.postgresql.svc.cluster.local - Read/Write connection                                                                                                    |
| To get the password for "postgres" run:                                                                                                    |
| export POSTGRES_PASSWORD=\$(kubect1 get secretnamespace postgresq1 postgresq1 -o jsonpath="(.data.postgres-password)"   base64 -d)                                                                                                    |
| To connect to your database run the following command:                                                                                                    |
| kubectl run postgresql-clientrmtty -irestart='Never'namespace postgresqlimage docker.io/bitnami/postgresql:16.4.0-debian-12-r0 -<br>command psqlhost postgresql -U postgres -d postgres -p 5432                                                                      |
| > NOTE: If you access the container using bash, make sure that you execute "/opt/bitnami/scripts/postgresql/entrypoint.sh /bin/bash" in order t<br>1001} does not exist"                                                                                             |
| To connect to your database from outside the cluster execute the following commands:                                                                                                    |
| kubectl port-forwardnamespace postgresql svc/postgresql 5432:5432 &                                                                                                    |
| PGPASSWORD="\$POSTGRES_PASSWORD" psqlhost 127.0.0.1 -U postgres -d postgres -p 5432                                                                                                    |
| WARNING: The configured password will be ignored on new installation in case when previous PostgreSQL release was deleted through the helm command.<br>sword, and setting it through helm won't take effect. Deleting persistent volumes (PVs) will solve the issue. |
| • b.確認應用程式 Pod 正在執行、並為應用程式建立了 PVC 和 PV 。 **                                                                                                    |
|                                                                                                    |

| [root@localhos | t hcp-te | esting]# oc | get pods | -n postgresql |  |
|----------------|----------|-------------|----------|---------------|--|
| NAME           | READY    | STATUS      | RESTARTS | AGE           |  |
| postgresql-0   | 1/1      | Running     | 0        | 29m           |  |

| Inonentocaruosc ucb | - LESLING J | Wolume                                   | CADACTTV |              | STOPACECI ACC |
|---------------------|-------------|------------------------------------------|----------|--------------|---------------|
| NAME                | STATUS      | VOLONE                                   | CAPACITY | ACCESS MODES | STURAGECLASS  |
| data-postgresql-0   | Bound       | pvc-e3ddd9bd-e6a7-4a4a-b935-f1c090fd8db6 | 8Gi      | RWO          | trident-csi   |

| [root@localhost hcp-testing]# oc get pv  | grep postgr | resql |        |       |                              |
|------------------------------------------|-------------|-------|--------|-------|------------------------------|
| pvc-e3ddd9bd-e6a7-4a4a-b935-f1c090fd8db6 | 8Gi         | RWO   | Retain | Bound | postgresql/data-postgresql-0 |
| csi <unset></unset>                      | 4h20m       |       |        |       |                              |
| [root@localhost hcp-testing]# _          |             |       |        |       |                              |
|                                          |             |       |        |       |                              |

- c.部署 PostgreSQL 用戶端 \*\*
- 使用下列命令取得安裝的 PostgreSQL 伺服器密碼。 \*\*

```
$ export POSTGRES_PASSWORD=$(kubectl get secret --namespace postgresql
postgresql -o jsoata.postgres-password}" | base64 -d)
```

• 使用下列命令來執行 PostgreSQL 用戶端、並使用 password\*\* 連線至伺服器

| <pre>\$ kubectl run postgresql-clientrmtty -irestart='Never'</pre>    |
|-----------------------------------------------------------------------|
| namespace postgresqlimage docker.io/bitnami/postgresql:16.2.0-debian- |
| 11-r1env="PGPASSWORD=\$POSTGRES_PASSWORD" \                           |
| >command psqlhost postgresql -U postgres -d postgres -p 5432          |

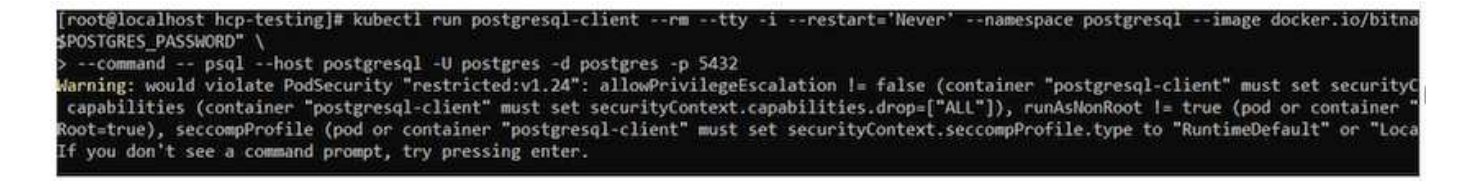

•d.建立資料庫和資料表。為表格建立架構、並將2列資料插入表格。\*\*

| postgres=# CREATE DATABASE erp;                                                                           |
|----------------------------------------------------------------------------------------------------|
| CREATE DATABASE                                                                                           |
| postgres=# \c erp                                                                                         |
| psgl (16.2, server 16.4)                                                                                  |
| You are now connected to database "erp" as user "postgres".                                               |
| erp=# CREATE TABLE PERSONS(ID INT PRIMARY KEY NOT NULL, FIRSTNAME TEXT NOT NULL, LASTNAME TEXT NOT NULL); |
| CREATE TABLE                                                                                              |
| erp=# INSERT INTO PERSONS VALUES(1,'John','Doe');                                                         |
| INSERT 0 1                                                                                                |
| erp=# \dt                                                                                                 |
| List of relations                                                                                         |
| Schema   Name   Type   Owner                                                                              |
|                                                                                                    |
| public   persons   table   postgres                                                                       |

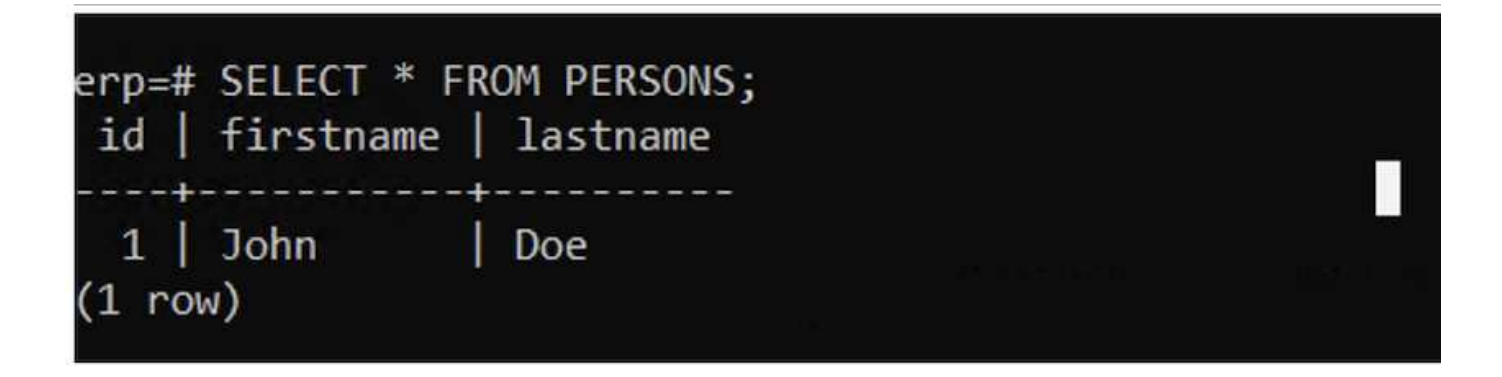

| erp=# INSERT INTO PERSONS VALUES(2,'Jane','Scott'); |
|-----------------------------------------------------|
| INSERT 0 1                                          |
| erp=# SELECT * from PERSONS;                        |
| id   firstname   lastname                           |
| ++                                                  |
| 1 John Doe                                          |
| 2 Jane Scott                                        |
| (2 rows)                                            |

# AWS 上的 Red Hat OpenShift 服務搭配 NetApp ONTAP

本文件將概述如何在 AWS ( ROSA )上搭配 Red Hat OpenShift 服務使用 NetApp ONTAP 。

## 建立 Volume Snapshot

1.建立應用程式 Volume 的快照 在本節中、我們將示範如何建立與應用程式相關之 Volume 的 Trident 快照。這將是應用程式資料的時間點複本。如果應用程式資料遺失、我們可以從時間點複本恢復資料。附註:此快照儲存 在與 ONTAP (內部部署或雲端)中原始磁碟區相同的集合中。因此、如果 ONTAP 儲存集合體遺失、我們就無 法從其快照中恢復應用程式資料。

\*\*a.建立 Volume SnapshotClass 將下列資訊清單儲存在名為 volume-snapshot-class.yaml 的檔案中

```
apiVersion: snapshot.storage.k8s.io/v1
kind: VolumeSnapshotClass
metadata:
   name: fsx-snapclass
driver: csi.trident.netapp.io
deletionPolicy: Delete
```

使用上述資訊清單建立快照。

[root@localhost hcp-testing]# oc create -f volume-snapshot-class.yaml
volumesnapshotclass.snapshot.storage.k8s.io/fsx-snapclass created
[root@localhost hcp-testing]# \_

b.接下來、建立 SnapShot \* 建立現有 PVC 的快照、建立 Volume Snapshot 來製作 PostgreSQL 資料的時間點複本。這會建立一個 FSX 快照、幾乎不需要檔案系統後端的空間。將下列資訊清單儲存在名為 volume - snapshot · yaml 的檔案中:

```
apiVersion: snapshot.storage.k8s.io/v1
kind: VolumeSnapshot
metadata:
  name: postgresql-volume-snap-01
spec:
  volumeSnapshotClassName: fsx-snapclass
  source:
    persistentVolumeClaimName: data-postgresql-0
```

• c.建立 Volume 快照並確認已建立 \*\*

刪除資料庫以模擬資料遺失(資料遺失可能因各種原因而發生、在此我們只是刪除資料庫來模擬資料遺失)

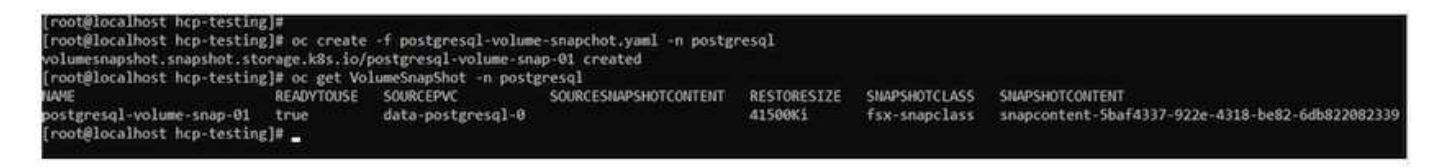

• d.刪除資料庫以模擬資料遺失(資料遺失可能因各種原因而發生、在此我們只是刪除資料庫來模擬資料遺失)
 \*\*

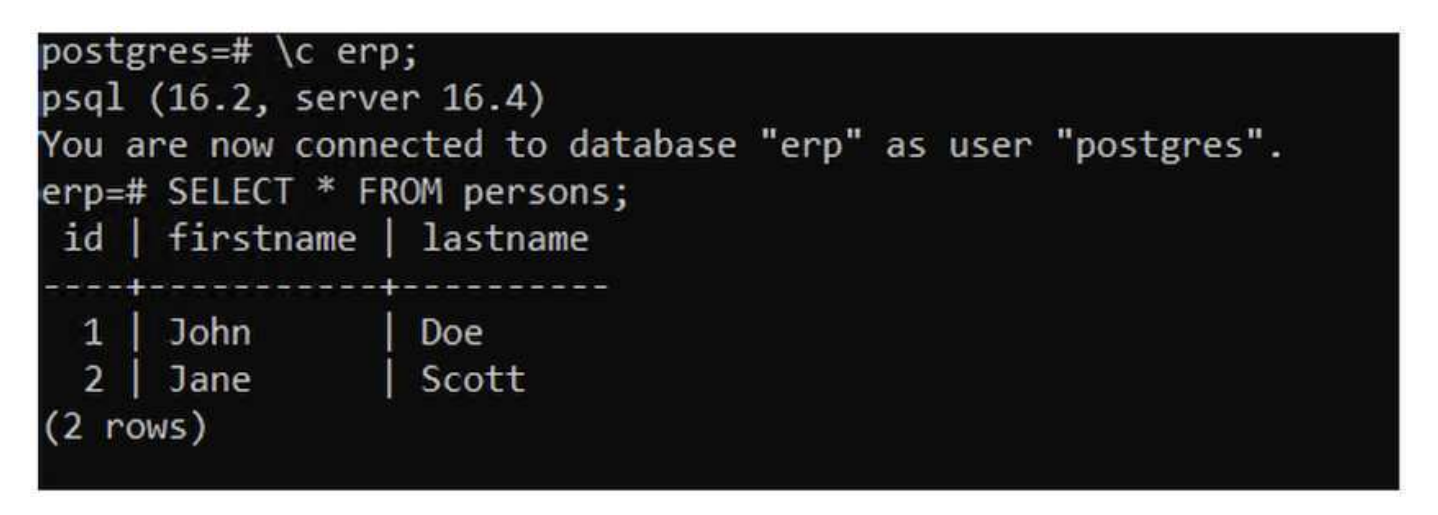

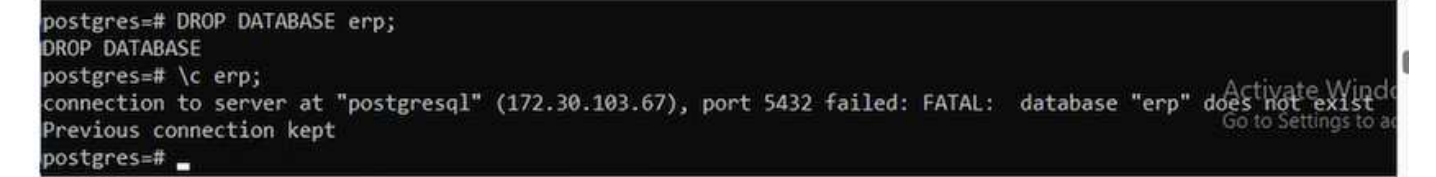

### 從 Volume Snapshot 還原

1.從 Snapshot 還原 在本節中、我們將說明如何從應用程式 Volume 的 Trident 快照還原應用程式。

a.從 SnapShot 建立磁碟區複本

若要將磁碟區還原至先前的狀態、您必須根據所拍攝快照中的資料建立新的 PVC 。若要這麼做、請將下列資訊

```
apiVersion: v1
kind: PersistentVolumeClaim
metadata:
name: postgresql-volume-clone
spec:
accessModes:
    - ReadWriteOnce
storageClassName: trident-csi
resources:
    requests:
    storage: 8Gi
dataSource:
name: postgresql-volume-snap-01
kind: VolumeSnapshot
apiGroup: snapshot.storage.k8s.io
```

使用上述資訊清單建立 PVC 作為來源、藉此建立磁碟區的複本。套用資訊清單、並確定已建立複本。

| [root@localhost hcp-test<br>persistentvolumeclaim/po | ing]# oc<br>stgresql- | create -f postgresql-pvc-clone.yaml -n post<br>volume-clone created | gresql   |              |              |
|------------------------------------------------------|-----------------------|---------------------------------------------------------------------|----------|--------------|--------------|
| [root@localhost hcp-test                             | ing]# oc              | get pvc -n postgresql                                               |          |              |              |
| NAME                                                 | STATUS                | VOLUME                                                              | CAPACITY | ACCESS MODES | STORAGECLASS |
| data-postgresql-0                                    | Bound                 | pvc-e3ddd9bd-e6a7-4a4a-b935-f1c090fd8db6                            | 8Gi      | RWO          | trident-csi  |
| postgresql-volume-clone<br>[root@localhost hcp-test: | Bound<br>ing]#        | pvc-b38fbc54-55dc-47e8-934d-47f181fddac6                            | 8Gi      | RWO          | trident-csi  |

• b.刪除原始的 PostgreSQL 安裝 \*\*

```
[root@localhost hcp-testing]#
[root@localhost hcp-testing]# helm uninstall postgresql -n postgresql
release "postgresql" uninstalled
[root@localhost hcp-testing]# oc get pods -n postgresql
No resources found in postgresql namespace.
[root@localhost hcp-testing]# _
```

• c.使用新的複製 PVC\*\* 建立新的 PostgreSQL 應用程式

```
$ helm install postgresql bitnami/postgresql --set
primary.persistence.enabled=true --set
primary.persistence.existingClaim=postgresql-volume-clone -n postgresql
```

• d.確認應用程式 Pod 處於執行中狀態 \*\*

| [root@localhos | st hcp-te | esting]# oc | get pods | -n postgresql |
|----------------|-----------|-------------|----------|---------------|
| VAME           | READY     | STATUS      | RESTARTS | AGE           |
| postgresql-0   | 1/1       | Running     | 0        | 2m1s          |
| [root@localhos | st hcp-te | esting]#    |          |               |

• e.確認 Pod 使用複本作為 PVC\*\*

root@localhost hcp-testing]# root@localhost hcp-testing]# oc describe pod/postgresql-0 -n postgresql\_

| Contair        | nersRead | iy Tru                      | e       |                            |                                       |                   |
|----------------|----------|-----------------------------|---------|----------------------------|---------------------------------------|-------------------|
| PodSche        | eduled   | Tru                         | e       |                            |                                       |                   |
| Volumes:       |          |                             |         |                            |                                       |                   |
| empty-c        | dir:     |                             |         |                            |                                       |                   |
| Type:<br>Mediu | :<br>um: | EmptyDir (a tempo           | rary di | rectory that shares a poo  | l's lifetime)                         |                   |
| Sizel          | .imit:   | <unset></unset>             |         |                            |                                       |                   |
| dshm:          |          |                             |         |                            |                                       |                   |
| Type:<br>Mediu | :<br>.m: | EmptyDir (a tempo<br>Memory | rary di | rectory that shares a poo  | l's lifetime)                         |                   |
| Sizel          | imit:    | <pre><unset></unset></pre>  |         |                            |                                       |                   |
| data:          |          |                             |         |                            |                                       |                   |
| Type:          |          | PersistentVolume            | Claim ( | a reference to a Persiste  | entVolumeClaim in the same namespace  | :e)               |
| Claim          | nName:   | postgresql-volum            | e-clone | 211                        |                                       |                   |
| Read           | Only:    | false                       |         |                            |                                       |                   |
| QoS Class      | 5:       | Burstable                   |         |                            |                                       |                   |
| Node-Sele      | ectors:  | <none></none>               |         |                            |                                       |                   |
| Toleratio      | ons:     | node.kubernetes.            | io/memc | ory-pressure:NoSchedule op | =Exists                               |                   |
|                |          | node.kubernetes.            | io/not- | ready:NoExecute op=Exists  | for 300s                              |                   |
| Sec. Constant  |          | node.kubernetes.            | io/unre | achable:NoExecute op=Exis  | sts for 300s                          |                   |
| Events:        |          |                             |         |                            |                                       |                   |
| Туре           | Reaso    | 1                           | Age     | From                       | Message                               |                   |
|                |          |                             |         |                            |                                       |                   |
| Normal         | Sched    | uled                        | 3m55s   | default-scheduler          | Successfully assigned postgresql,     | postgres          |
| .us-east-      | -2.comp  | ute.internal                |         |                            |                                       |                   |
| Normal         | Succes   | ssfulAttachVolume           | 3m54s   | attachdetach-controller    | AttachVolume.Attach succeeded for     | <pre>volume</pre> |
| 8-934d-47      | 7f181fd  | lac6"                       |         |                            |                                       |                   |
| Normal         | Added.   | Interface                   | 3m43s   | multus                     | Add eth0 [10.129.2.126/23] from ovn-k |                   |
| Normal         | Pulle    | 1                           | 3m43s   | kubelet                    | Container image "docker.io/bitnar     | ni/postgr         |
| r0" alrea      | ady pres | sent on machine             |         |                            |                                       |                   |
| Normal         | Create   | ed                          | 3m42s   | kubelet                    | Created container postgresql          | Activat           |
| Normal         | Starte   | ed                          | 3m42s   | kubelet                    | Started container postgresql          | Go to Set         |
| [root@loo      | calhost  | hcp-testing]#               |         |                            |                                       |                   |

#### f)若要驗證資料庫是否如預期還原、請返回容器主控台並顯示現有的資料庫

[root@localhost hcp-testing]# kubectl run postgresql-client --rm --tty -i --restart='Never' --namespace postgresql --image docker.io/bitnami/postgresql: \$POSTGRES\_PASSWORD" --command -- psql --host postgresql -U postgres -d postgres -p 5432 Warning: would violate PodSecurity "restricted:v1.24": allowPrivilegeEscalation != false (container "postgresql-client" must set securityContext.allowPri capabilities (container "postgresql-client" must set securityContext.capabilities.drop=["ALL"]), runAsNonRoot != true (pod or container "postgresql-client" must set securityContext.allowPri Root=true), seccompProfile (pod or container "postgresql-client" must set securityContext.seccompProfile.type to "RuntimeDefault" or "Localhost") If you don't see a command prompt, try pressing enter.

|                                                                     |                                                                       |                                                     |                 | List of da  | tabases     |            |           |                                                                             |
|---------------------------------------------------------------------|-----------------------------------------------------------------------|-----------------------------------------------------|-----------------|-------------|-------------|------------|-----------|-----------------------------------------------------------------------------|
| Name                                                                | Owner                                                                 | Encoding                                            | Locale Provider | Collate     | Ctype       | ICU Locale | ICU Rules | Access privileges                                                           |
| erp                                                                 | postgres                                                              | UTF8                                                | libc            | en_US_UTF-8 | en_US.UTF-8 | 1          |           |                                                                             |
| postgres<br>template0                                               | postgres<br>postgres                                                  | UTF8                                                | libc<br>libc    | en_US.UTF-8 | en_US.UTF-8 |            |           | =c/postgres                                                                 |
| template1                                                           | postgres                                                              | UTF8                                                | libc            | en_US.UTF-8 | en_US.UTF-8 |            |           | <pre>postgressCTc/postgres     =c/postgres     nostgressCTc/postgress</pre> |
| 4 rows)                                                             |                                                                       | 10 1                                                |                 |             |             |            |           |                                                                             |
| erp=# \dt                                                           |                                                                       |                                                     |                 |             |             |            |           |                                                                             |
| Schema  <br>public   p<br>(1 row)                                   | ist of rela<br>Name   Ty<br>ersons   ta                               | tions<br>pe   Owne<br>ble   postg                   | r               |             |             |            |           |                                                                             |
| L<br>Schema  <br>public   p<br>(1 row)<br>erp=# SELEC<br>id   first | ist of rela<br>Name   Ty<br>ersons   ta<br>T * FROM PE<br>name   last | tions<br>pe   Owne<br>ble   postg<br>RSONS;<br>name | res             |             |             |            |           |                                                                             |

## 示範影片

Amazon FSX for NetApp ONTAP 搭配使用託管控制平面的 AWS 上的 Red Hat OpenShift 服務

有關 Red Hat OpenShift 和 OpenShift 解決方案的更多影片"請按這裡"、請參閱。

#### 版權資訊

Copyright © 2024 NetApp, Inc. 版權所有。台灣印製。非經版權所有人事先書面同意,不得將本受版權保護文件的任何部分以任何形式或任何方法(圖形、電子或機械)重製,包括影印、錄影、錄音或儲存至電子檢索系統中。

由 NetApp 版權資料衍伸之軟體必須遵守下列授權和免責聲明:

此軟體以 NETAPP「原樣」提供,不含任何明示或暗示的擔保,包括但不限於有關適售性或特定目的適用性之 擔保,特此聲明。於任何情況下,就任何已造成或基於任何理論上責任之直接性、間接性、附隨性、特殊性、懲 罰性或衍生性損害(包括但不限於替代商品或服務之採購;使用、資料或利潤上的損失;或企業營運中斷),無 論是在使用此軟體時以任何方式所產生的契約、嚴格責任或侵權行為(包括疏忽或其他)等方面,NetApp 概不 負責,即使已被告知有前述損害存在之可能性亦然。

NetApp 保留隨時變更本文所述之任何產品的權利,恕不另行通知。NetApp 不承擔因使用本文所述之產品而產 生的責任或義務,除非明確經過 NetApp 書面同意。使用或購買此產品並不會在依據任何專利權、商標權或任何 其他 NetApp 智慧財產權的情況下轉讓授權。

本手冊所述之產品受到一項(含)以上的美國專利、國外專利或申請中專利所保障。

有限權利說明:政府機關的使用、複製或公開揭露須受 DFARS 252.227-7013(2014 年 2 月)和 FAR 52.227-19(2007 年 12 月)中的「技術資料權利 - 非商業項目」條款 (b)(3)小段所述之限制。

此處所含屬於商業產品和 / 或商業服務(如 FAR 2.101 所定義)的資料均為 NetApp, Inc. 所有。根據本協議提供的所有 NetApp 技術資料和電腦軟體皆屬於商業性質,並且完全由私人出資開發。美國政府對於該資料具有非專屬、非轉讓、非轉授權、全球性、有限且不可撤銷的使用權限,僅限於美國政府為傳輸此資料所訂合約所允許之範圍,並基於履行該合約之目的方可使用。除非本文另有規定,否則未經 NetApp Inc. 事前書面許可,不得 逕行使用、揭露、重製、修改、履行或展示該資料。美國政府授予國防部之許可權利,僅適用於 DFARS 條款 252.227-7015(b)(2014 年 2 月)所述權利。

商標資訊

NETAPP、NETAPP 標誌及 http://www.netapp.com/TM 所列之標章均為 NetApp, Inc. 的商標。文中所涉及的所 有其他公司或產品名稱,均為其各自所有者的商標,不得侵犯。